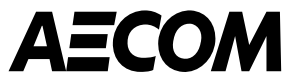

# Przewodnik dla dostawców dotyczący wypełniania Kwestionariusza Ryzyka AECOM

Marzec 2025

Delivering a better world

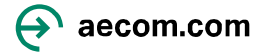

#### Zamiar

Niniejszy przewodnik jest przeznaczony dla nowych dostawców, którzy będą współpracować z AECOM, a także dla potencjalnych dostawców, którzy mogą dostarczać towary lub usługi na rzecz AECOM.

- Kiedy AECOM musi zweryfikować potencjalnych nowych dostawców, musimy upewnić się, że spełniają oni oczekiwania AECOM. W tym celu korzystamy z narzędzia Coupa Risk Assess (CRA), które przeprowadza część naszego procesu oceny ryzyka.
- Potencjalni nowi dostawcy otrzymają z systemu Coupa kilka wiadomości e-mail z zaproszeniem do utworzenia konta w Coupa Risk Assess, dzięki czemu będą mogli wypełnić kwestionariusz.
- W tej ankiecie zadawanych jest kilka pytań na temat Twojej organizacji. W tym przewodniku wyjaśniono kroki wymagane do utworzenia konta w Coupa Risk Assess, wypełnienia i przesłania Kwestionariusza Ryzyka (IRQ).

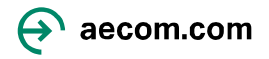

# Zakładanie konta w Coupa Risk Assess

1. Kierownik projektu lub jego przedstawiciel z AECOM zainicjuje proces konfiguracji Twojej firmy w Coupa. Otrzymasz:

Jeden e-mail zawierający Twoją **nazwę użytkownika** i link umożliwiający dostęp **do Coupa Risk Assess,** a także kontaktowy adres e-mail, na który możesz napisać, gdybyś potrzebował pomocy w uzyskaniu dostępu.

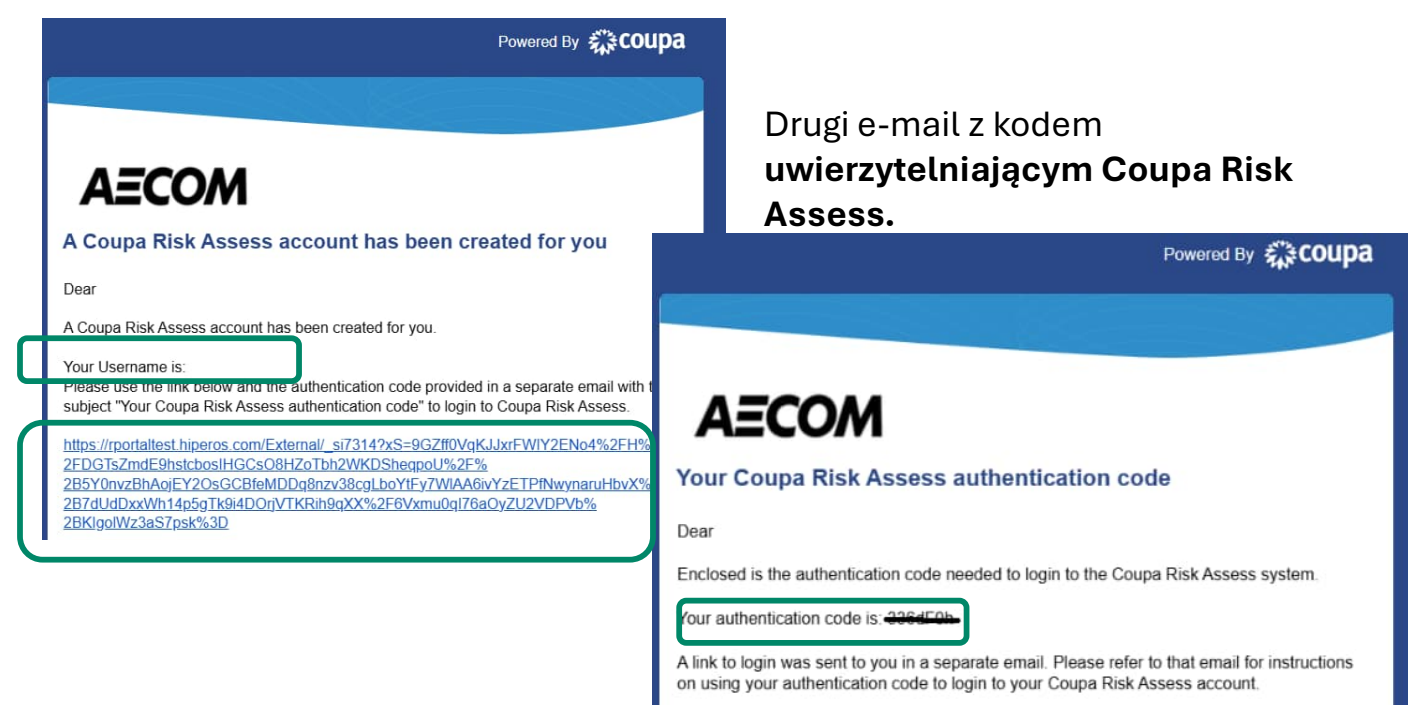

2. Kliknij link w pierwszej wiadomości e-mail i po wyświetleniu monitu wprowadź kod uwierzytelniający z drugiej wiadomości e-mail (wskazówka: skopiuj kod uwierzytelniający i wklej go w polu **Wprowadź kod,** jak pokazano poniżej).

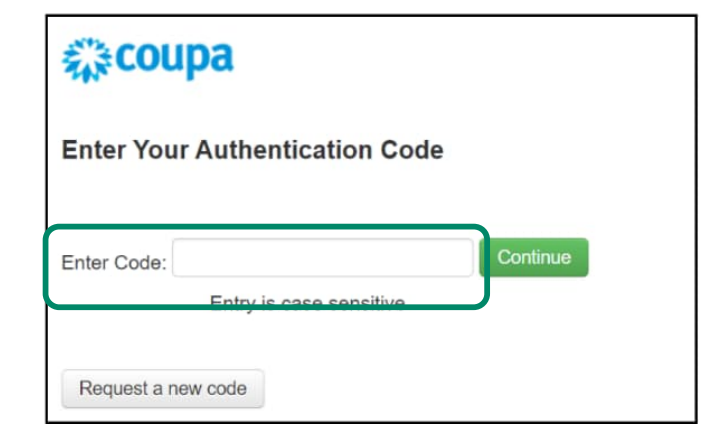

- 3. Odpowiedz na pytanie bezpieczeństwa i wybierz Kontynuuj.
- 4. Utwórz hasło i potwierdź je.

#### To kończy konfigurację konta.

**Uwaga:** Linki wysłane z serwisu Coupa wygasną w ciągu 24 godzin, dlatego prosimy o jak najszybsze wykonanie powyższych kroków lub o kliknięcie linku "Poproś o nowy kod".

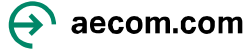

### Zmiana języka w Coupa Risk Assess

Używając swojej **nazwy użytkownika** i **hasła** , które właśnie utworzyłeś, będziesz mógł zalogować się do Coupa Risk Assess. Jeśli chcesz zmienić język w Coupa Risk Assess:

1. Przejdź do Profile w prawym górnym rogu

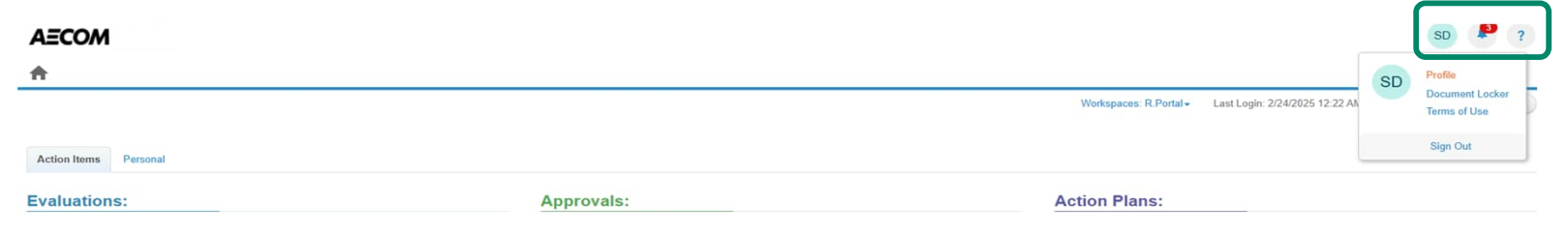

2. W General Settings w polu Culture wybierz preferowany język i kliknij Save changes.

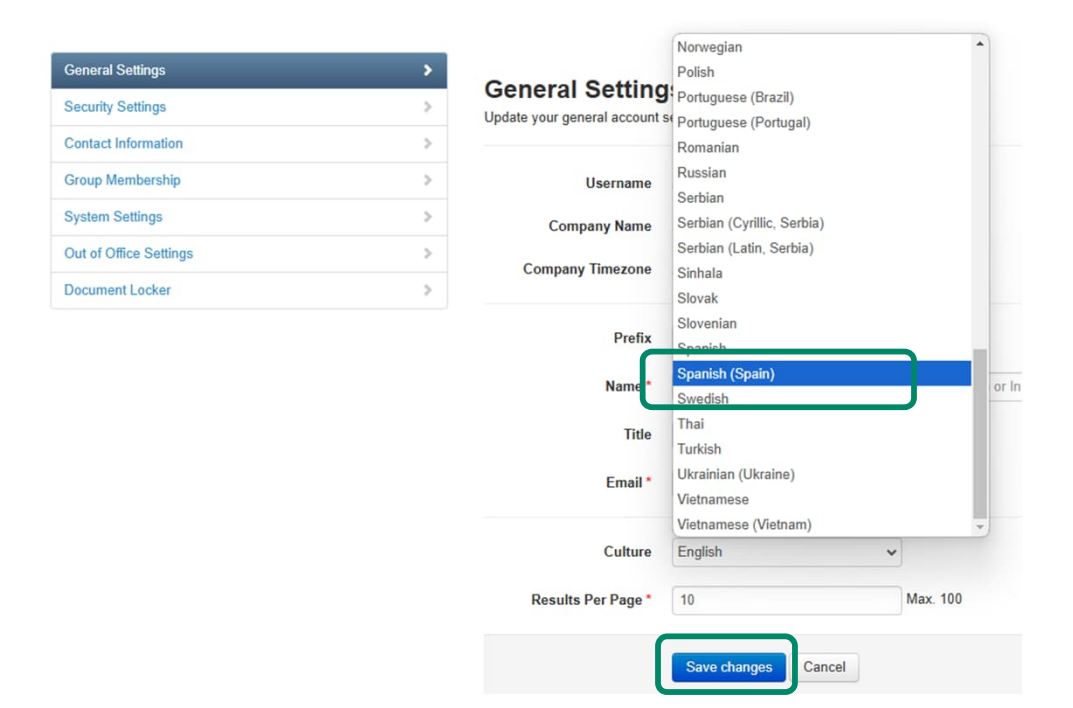

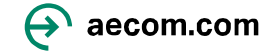

#### Otwarcie i wypełnienie Kwestionariusza

Używając swojej **nazwy użytkownika** i **hasła**, które właśnie utworzyłeś, będziesz mógł zalogować się do Coupa Risk Assess.

1. W sekcji "Evaluations" kliknij **Show Me All** lub **Show Me**, aby otworzyć kwestionariusz AECOM. Zobaczysz ekran Coupa Risk Assess ze wszystkimi ocenami, które musisz wypełnić.

| Approvals:                                     |
|------------------------------------------------|
| W Me You Have 0 Late Show Me                   |
| w Me 0 Action Required Show Me                 |
| w Me 0 Waiting Show Me                         |
| ations Show Me All View Closed Approvals       |
| w Me 0 Waiting<br>ations Show Me All View Circ |

2. Kliknij na View , aby otworzyć kwestionariusz.

| Action Items Personal |                 |                         |            |                                       |                       |               |             |                     |                         |
|-----------------------|-----------------|-------------------------|------------|---------------------------------------|-----------------------|---------------|-------------|---------------------|-------------------------|
| Evaluations:          |                 |                         | Approvals: |                                       |                       | Action Plans: |             |                     |                         |
| You Have              | 0 Late          | Show Me                 | You Have   | 0 Late                                | Show Me               | You Have      |             | 0 Not Started       | Show Me                 |
|                       | 0 Due This Week | Show Me                 |            | 0 Action Required                     | Show Me               |               |             | 0 In Process        | Show Me                 |
|                       | 1 Due Later     | Show Me                 |            | 0 Waiting                             | Show Me               |               |             | 0 Awaiting Approval | Show Me                 |
| Show Me               | <u>e All</u>    | View Closed Evaluations | Show Me    | All                                   | View Closed Approvals |               | Show Me All | V                   | iew Closed Action Plans |
| Evaluations: All      |                 |                         |            |                                       |                       |               |             |                     |                         |
| Name                  | Periodicity     | Start Date              |            | Context                               | S                     | tatus         | Due Date    | •                   | Action                  |
|                       | •               | •                       |            |                                       | •                     | •             |             |                     |                         |
| Prototype IRQ (Intl)  | One Time        | 2/24/2025               |            | W1-Screen-with-prototype IRQ ready to | complete N            | lot Started   | 3/6/2025    |                     | C' View                 |
| H 4 1 F H             |                 |                         |            |                                       |                       |               |             |                     | 1 - 1 of Thems          |

## Otwarcie i wypełnienie Kwestionariusza

3. Wypełnij wszystkie sekcje przed wypełnieniem **Deklaracji** i wysłaniem kwestionariusza.

| Service / Product Se  | lector                                                                                                    |                |     |  |  |  |  |  |
|-----------------------|----------------------------------------------------------------------------------------------------|----------------|-----|--|--|--|--|--|
| Item #                | Description                                                                                                    |                |     |  |  |  |  |  |
| 1.0 🛛                 | Selection of Service Types. When adding your core Service Types, please select a maximum of 3 Service Types(s) that your firm provides. To add multiple options select the Service Type from the left-hand                                                                                                    |                |     |  |  |  |  |  |
|                       | column and use the >> to add your selected values.                                                                                                    |                |     |  |  |  |  |  |
|                       | Service Type •<br>3D Modeling<br>3D Renders and 3D Fi<br>Accounting<br>Accounting<br>Accounting, Accounting, Acc | elected Values | 4 b |  |  |  |  |  |
| O Permanent Staff     |                                                                                                    |                |     |  |  |  |  |  |
| O Insurance           |                                                                                                    |                |     |  |  |  |  |  |
| O Quality             |                                                                                                    |                |     |  |  |  |  |  |
| O Environmental Mana  | igement Systems                                                                                                    |                |     |  |  |  |  |  |
| O Health & Safety Man | agement Systems                                                                                                    |                |     |  |  |  |  |  |
| • ESG (Environmenta   | I, Social and Governance)                                                                                                    |                |     |  |  |  |  |  |

**Uwaga:** Niektóre pytania są "warunkowe". Na przykład, jeśli wybierzesz konkretny rodzaj ubezpieczenia podczas wypełniania kwestionariusza, będziesz musiał dostarczyć kopię certyfikatu ubezpieczenia, jego zakres i datę wygaśnięcia.

4. Po wypełnieniu wszystkich sekcji i wysłaniu kwestionariusza kliknij **I Accept** .

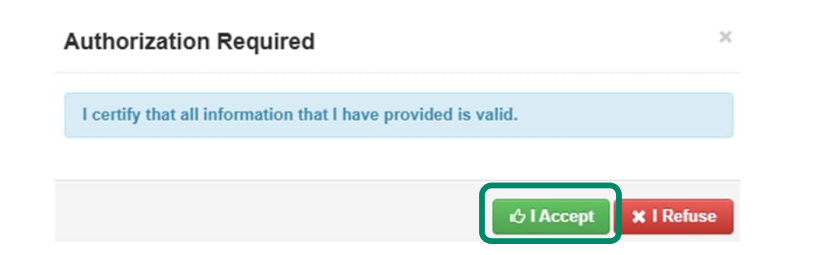

**Uwaga:** Jeśli któraś z obowiązkowych sekcji nie zostanie uzupełniona, pojawi się ostrzeżenie i nie będzie można wysłać kwestionariusza do czasu wprowadzenia wszystkich poprawek.

Evaluation is incomplete!

Components require a response on line(s): 13.12

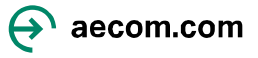

#### Co się stanie dalej?

Po przesłaniu odpowiedzi AECOM oceni Twoje odpowiedzi. W zależności od wyniku tej oceny AECOM może poprosić Twoją organizację o dodatkowe informacje, które będziesz mógł dostarczyć za pośrednictwem linka wysłanego do Ciebie przez AECOM.

Jeśli wszystkie odpowiedzi są zgodne z wymaganiami AECOM, Twoje zgłoszenie zostanie zatwierdzone, a Ty otrzymasz wiadomość e-mail potwierdzającą, że Twoje informacje zostały pomyślnie przesłane. Jeśli wystąpią jakiekolwiek problemy z Twoim zgłoszeniem, członek zespołu Third Party Risk Management w AECOM skontaktuje się z Tobą, aby rozwiązać wszelkie problemy.

Gdy wszystkie niezbędne dane bankowe zostaną udostępnione i zatwierdzone przez AECOM, będziesz mógł rozpocząć transakcje z AECOM. Będziesz mógł dokonywać transakcji za pomocą Coupa Supplier Portal (CSP), który obejmuje śledzenie w czasie rzeczywistym zamówień, statusu faktury i płatności za pośrednictwem CSP. AECOM zbiera informacje bankowe za pomocą CSP, w tym celu otrzymasz osobną wiadomość e-mail z prośbą o dołączenie do CSP.

Więcej informacji i instrukcji korzystania z Portalu Dostawców Coupa znajdziesz tutaj.

Dodatkowe informacje na temat tego, jak zostać dostawcą firmy AECOM, można znaleźć na <u>naszej</u> stronie poświęconej łańcuchowi dostaw.

Jeśli potrzebujesz pomocy w wypełnieniu kwestionariusza AECOM, wyślij wiadomość e-mail na adres <u>supplier@aecom.com</u>, a ktoś skontaktuje się z Tobą, aby udzielić wsparcia.